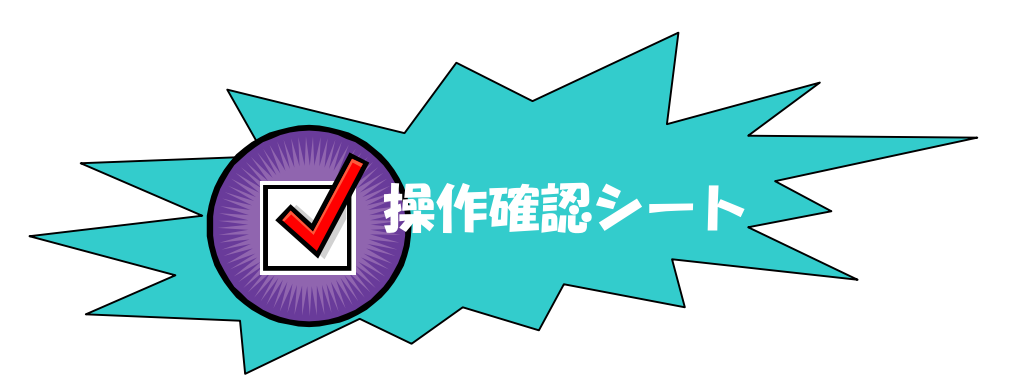

与条件編集

\*\*\* 方位・境界条件の入力 \*\*\*

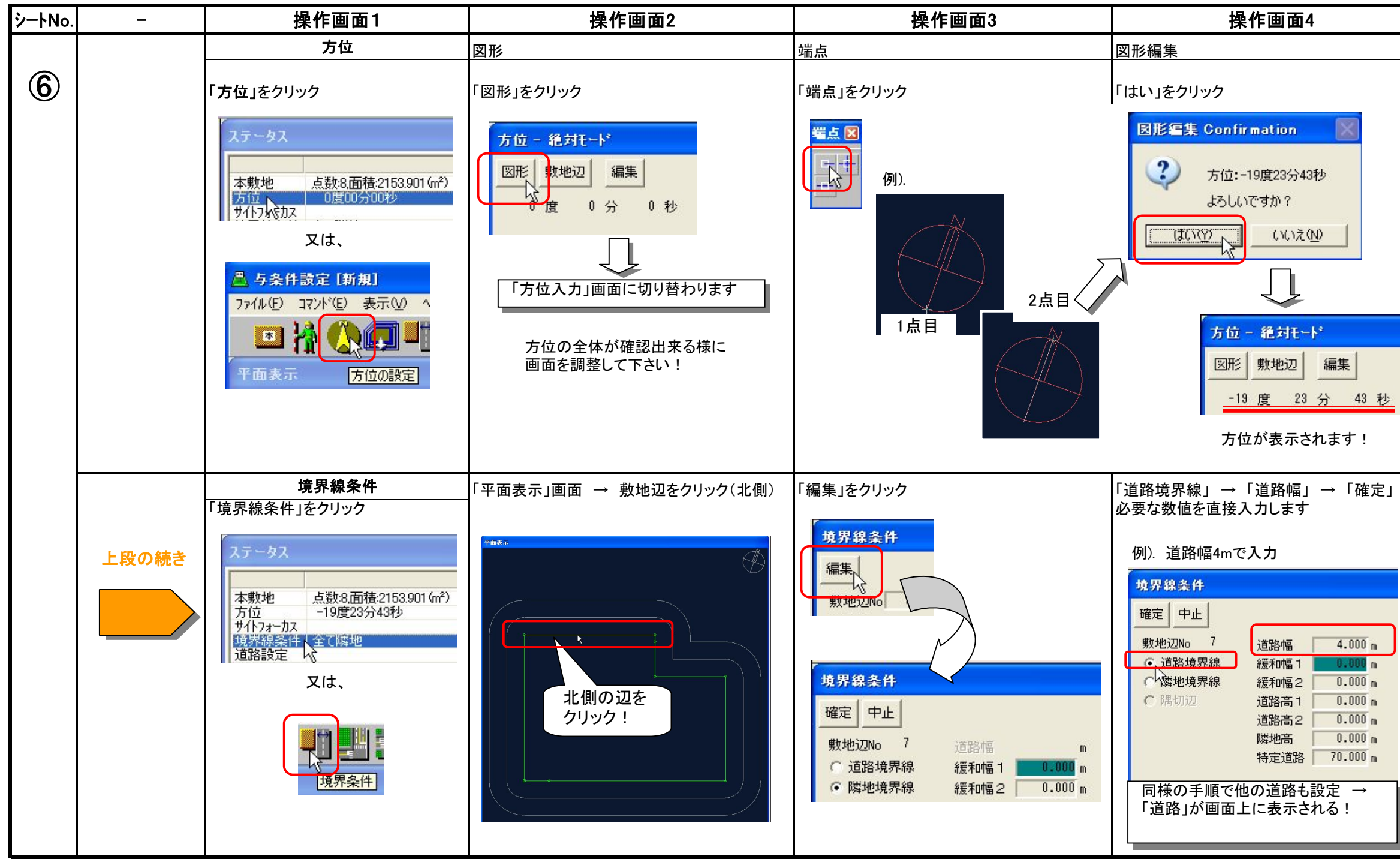

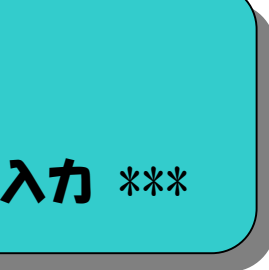

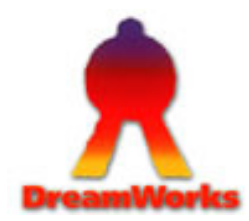

生活産業研究所株式会社

| 次操作                                          | 備考                                                                                                    |
|----------------------------------------------|----------------------------------------------------------------------------------------------------|
| <b>下段の</b><br>境界条件へ                          | 「方位」の変更は「編集」でも対応可能 「編集」をクリック 編集 下記画面が表示されます<br>直接入力で対応可能! 万位 - 絶対モード 「確定 中止 ① 23 分 43 秒 入力後 → 「確定」をクリック                                  |
| <ul> <li>交差点設定・<br/>用途地域の<br/>入力へ</li> </ul> | 緩和幅1:公園等<br>道路・隣地斜線の緩和対象<br>緩和幅2:水面等<br>高度・北側斜線の緩和対象<br>道路高1:始点側<br>道路の高低差(道路中心高さ)<br>道路高2:終点側<br>道路の高低差(道路中心高さ)<br>隣地高:地盤面高さ<br>隣地との高低さ |